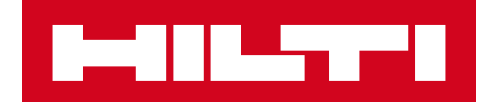

# 2.5 VERSIONSINFORMATION

## Hilti ON!Track

Versionsdatum: 04.03.2017

| 1     | Versionens höjdpunkter 2                                 |
|-------|----------------------------------------------------------|
| 2     | Nya funktioner 2                                         |
| 2.1.1 | Uppdaterade och nya språk2                               |
| 2.1.2 | Bekräfta leverans2                                       |
| 2.1.3 | Platshantering8                                          |
| 2.1.4 | Terminal11                                               |
| 2.1.5 | Information om Hilti inventariestatus14                  |
| 2.1.6 | Information om inventarieanvändning nu tillgängligt15    |
| 3     | Förbättringar 16                                         |
| 3.1.1 | Anpassade Hilti inventariemallar16                       |
| 3.1.2 | Rutnätsfunktionalitet för mer än 5 000 inventarier17     |
| 3.1.3 | Ny panel för att organisera inventariedetaljer17         |
| 3.1.4 | Hilti-unika kundnummer18                                 |
| 3.1.5 | Ytterligare tecken för användarnamn och användarroller18 |
| 3.1.6 | Skapa ett användarnamn18                                 |
| 3.1.7 | Prestandaförbättringar18                                 |
| 3.1.8 | Information om avslutad inventarieservice18              |
| 3.1.9 | Produktinformation kan nås via mobilappen19              |
| 3.2   | Buggfixar 20                                             |
| 3.2.1 | Laddningstid för inventariemallssidan20                  |
| 3.2.2 | Redigera detaljer om förbrukningsinventarie20            |
| 3.2.3 | Synkroniserade inventarier bland platser och enheter     |
| 3.3   | Felsökning 21                                            |

## 1 Versionens höjdpunkter

Version 2.5 innehåller en ny funktion för leveransbekräftelse för företag som vill ha en mer robust och säker ägandekedja när inventarier ska spåras och flyttas. Likaså har betydande förbättringar gjorts när det gäller platshantering, med förenklad förflyttning av inventarier över platstyper. Nu finns också ytterligare synlighet på mobilappen när det gäller tjänster samt synliga bilagor för inventarier. Med den nyligen introducerade Hilti-inventariestatusen för Hilti-verktyg, kan en enkel kontroll göras av Hilti rapporterad status (t. ex. stulen) och insamlade/återlämnade Hilti-verktyg kan nu snabbt avaktiveras. Hilti-inventariemallar kan nu också förses med en beskrivning, kostnadskod och bild. Dessutom har globala sökningar för stora kunder optimerats och andra buggfixar både i webb- och mobilappen har åtgärdats. Till sist finns det nu stöd för tre nya språk: tjeckiska, slovakiska och turkiska. Resten av detta dokument kommer att ge en mer djupgående översikt över vad som ingår i version 2.5 av mjukvaran.

## 2 Nya funktioner

#### 2.1.1 Uppdaterade och nya språk

Tjeckiska, slovakiska och turkiska är nu tillgängliga i både ON!Tracks mobil- och webbapplikation samt att Svenska översättningen har förbättrats.

#### 2.1.2 Bekräfta leverans

Det är nu mycket enklare att bekräfta leveranser av inventarier och ger möjlighet till en mycket säkrare spårbarhet med insyn över flyttning och ägande av inventarier.

#### 2.1.2.1 Aktivera bekräfta leverans-funktionen

Om den tillagda funktionaliteten för att bekräfta leveranser i ON!Track-applikationen är relevant för ditt företag, kan den aktiveras i ON!Track-webbapplikationen under företagsinställningar, överföringsinställningar.

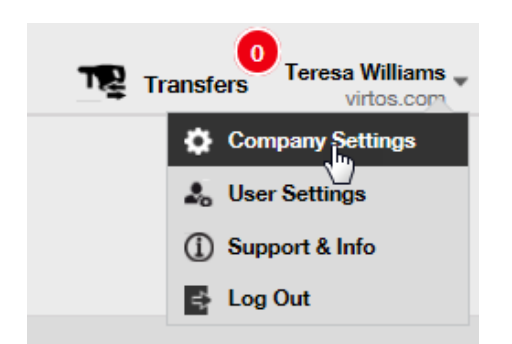

Markera sedan Ja för önskad leveransbekräftelse, och spara.

| Edit Transfer Settings                                                     |   |            |      | ×    |
|----------------------------------------------------------------------------|---|------------|------|------|
| Requires delivery confirmation<br>Return Due Advance Notification Interval | : | ● Yes ○ No | Days | Y    |
|                                                                            |   |            |      | Save |

## 2.1.2.2 Avaktivera bekräfta leverans

Om ett företag inte behöver bekräfta alla typer av inventarier som överförs, kan bekräfta leverans-inställningen förbli avstängd. Fastän bekräfta leverans är avstängt är det nu fortfarande möjligt att vissa inventarier undertecknas som bevis på de har överförts.

## 2.1.2.3 Överföringar vid personligt möte

Vid överföringar i ett personligt möte förbereder lagerchefen eller arbetsplatschefen överföringen på mobilappen. När alla önskade inventarier har skannats eller matats in i överföringen, rulla längst ner till överföringsinformationen, klicka på bekräfta leverans-knappen och lämna över telefonen till ansvarig anställd som skriver under bekräftelsen.

| 🖬 🗭              | '🔲 🕑 😤 📶 🔳 09:50 |
|------------------|------------------|
| ← Transfer De    | tails            |
|                  | ,                |
| Notes            |                  |
| Enter Notes      | (J)              |
| 🖉 Confirm Delive | ery              |
| Signee           | -                |
|                  |                  |
|                  | <b>~</b>         |
|                  | O ⊲              |

För att underteckna, klicka inne i underskriftsfältet och skriv under. Underskrifter kan också anges med en kapacitiv penna som underlättar när du ska skriva under med ditt fullständiga namn på mobilenheten.

| 🛌 🔗           | "□, ⓒ 奈           | 09:51 |
|---------------|-------------------|-------|
| ← Confirm D   | elivery           | 匬     |
| Receiver's Si | gnature           |       |
| Signee        |                   |       |
| Hub Virtos    |                   | Q     |
| Signature     |                   |       |
|               | $\langle \rangle$ | 8     |
|               | $\bigcirc$        |       |

När du skriver under överföringen med bekräfta leverans-funktionen påslagen sker bekräftelsen av leveransen automatiskt. Underskriften och tidsstämpeln för när detta bekräftades sparas med överföringshistoriken. Under inventarieinformationen visas "bekräftad av" och "bekräftelsedatum" i överföringsrapporterna och i sidopanelen för inventariedetaljer såsom visas nedan.

| ol Combi Hammers          |                        | > |
|---------------------------|------------------------|---|
|                           |                        |   |
| Responsible Employee      | : Herman Persson       |   |
| Current Location          | : Sweden 1             |   |
| Current Location State    | : Active               |   |
| Status                    | : Operational          |   |
| State                     | : In Warehouse         |   |
| Asset Group               | : Combi Hammers        |   |
| Scan Code                 | : 7863746435           |   |
| Serial Number             | : SERLID1612452959-271 |   |
| Asset Category            | : Asset                |   |
| Description               | : Cool combi hammers   |   |
| Model                     | : TE 70                |   |
| Manufacturer              | : Hilti                |   |
| Template Name             | : TE 70-Hilti          |   |
| Managed As                | : Owned                |   |
| Default Location          | : Nendeln              |   |
| Owner Name                | : John Smith           |   |
| Services and Certificates |                        |   |
| Services                  | : Not assigned         |   |
| Certificates              | : 1 Assigned           |   |
| Last Transfer             |                        |   |
| Confirmed By              | : Herman Persson       |   |
| Confirmed Date            | : 08.02.2017           |   |

2.1.2.4 När överföringarna inte sker i ett personligt möte

När överföringarna inte sker i ett personligt möte (och till exempel ges till en förare för leverans) ska du använda bekräfta leverans-funktionen för att få en bekräftelse att överföringen har levererats. Lagerchefen kan slutföra en överföring som vanligt på webbappen eller mobilappen. För att bekräfta leveransen ska platschefen eller ansvarig anställd gå in i bekräfta leverans på mobilappen där alla inventarier som användaren kan bekräfta synkroniseras automatiskt i listan om användaren är online.

| <b>™</b> \$      | 🗓 🛈 🛜 📶 🖻 10:42 |   | ⊾ 📙 🕅                       | ¥ "[                                                    | ] 🛈 🛜 📶 🖻 10:46 |
|------------------|-----------------|---|-----------------------------|---------------------------------------------------------|-----------------|
| = •••            |                 |   | ← Co                        | onfirm                                                  |                 |
| Info             | Hub Virtos      |   | <b>Q</b> Sear               | ch for an asset                                         |                 |
| (                | <b>)</b>        |   | Bad<br>Note<br>4000<br>Buch | Ragaz Grand Res<br>pad<br>06677 / 400006677<br>s (1234) | sort            |
| Buchs            | ; (1234)        |   | Bad<br>Note<br>4000<br>Buch | Ragaz Grand Res<br>pad<br>06917 / 400006917<br>s (1234) | sort            |
| Add item         | Transfer item   |   | Bosc<br>2072<br>Buch        | ch ,TEST<br>6800 / 20726800<br>s (1234)                 | >               |
| <b></b>          | •               |   | Bosc<br>2356<br>Buch        | ch ,TEST<br>778 / 2356778<br>s (1234)                   | >               |
| Confirm Delivery | Check inventory | , | Bosc<br>4000<br>Buch        | ch ,TEST<br>06919 / 400006919<br>s (1234)               | >               |
| Q                |                 |   |                             |                                                         |                 |
| View Item        | Identify Item   |   |                             |                                                         |                 |
|                  | D A             |   |                             |                                                         | $\triangleleft$ |

Användaren skannar in eller trycker på varje inventarie för att bekräfta. Om en specifik inventarie i bekräfta leverans-listan inte har tagits emot, klicka inte på den utan låt den vara och ring till lagerchefen för att informera honom/henne om att den inte har anlänt. De redigerar sedan överföringen.

\*Obs: Administratörer ser inte hela listan med inventarier som de kan bekräfta eftersom listan över alla systemleveranser skulle bli för omfattande.

## 2.1.2.5 Vem kan bekräfta leveranser?

Administratörer kan alltid bekräfta en leverans i systemet. Platschefer kan bekräfta en leverans gjord till platsen(erna) där de är platschef. Ansvariga anställda kan bekräfta en leverans av inventarier som de är ansvariga för. Dessutom kan varje användare beviljas tillstånd att "bekräfta en leverans" (detta är ett annat tillstånd än tillståndet att utföra en överföring) om så önskas.

| Edit Employee                                                        |                                                     |                                              |     |              | 2             |  |  |
|----------------------------------------------------------------------|-----------------------------------------------------|----------------------------------------------|-----|--------------|---------------|--|--|
| Employee Info Assign Role                                            | Certificates Aler                                   | t Settings                                   |     |              |               |  |  |
| Roles (7)                                                            | Access Privileges                                   |                                              |     |              |               |  |  |
| admin                                                                |                                                     |                                              |     |              |               |  |  |
| everyone                                                             |                                                     | Delete                                       | Add | Edit         | View          |  |  |
| Field_Worker                                                         | Assets                                              | ~                                            | ~   | ~            | ~             |  |  |
| Jobsite_Manager                                                      | Employee                                            | ~                                            | ~   | ~            | ~             |  |  |
| Manual Admin (all rights)                                            | Locations                                           | ~                                            | ~   | ~            | ~             |  |  |
|                                                                      | Templates                                           | ~                                            | ~   | ~            | ~             |  |  |
| TEST SE Additional Privileges Can this employee transfer assets? Yes |                                                     |                                              |     |              |               |  |  |
|                                                                      | Can this employee edit t                            | he d. te for asset transfers?                | •   | ٢            | ′es           |  |  |
|                                                                      | Can this employee confi                             | rm any delivery?                             |     | Y            | ′es           |  |  |
|                                                                      | Can this employee gener                             | ate reports?                                 |     | ٢            | ′es           |  |  |
|                                                                      | Can this employee view                              | Dashboard?                                   |     | ٢            | ′es           |  |  |
|                                                                      | Can this employee view                              | obsite charges?                              |     | Y            | /es           |  |  |
|                                                                      | Can this employee close                             | Can this employee close jobsite charges? Yes |     |              |               |  |  |
|                                                                      | Can this employee manage asset charge settings? Yes |                                              |     |              |               |  |  |
|                                                                      |                                                     |                                              |     |              |               |  |  |
|                                                                      |                                                     |                                              | S   | ave and Exit | Save and Next |  |  |

\*Obs: Var försiktig när du ger en användare tillstånd att "bekräfta en leverans". Detta tillstånd ska endast ges till personer som t.ex. lageranställda som kan anförtros den här typen av "administratörs"-tillstånd.

## 2.1.2.6 Automatisk bekräftelse av leveranser

När en lagerchef återlämnar verktyg till sitt eget lager, eller om det gäller en arbetsplatschef som överför inventarierna tillbaka sin egen arbetsplats (där han/hon är platschef), bekräftas inventarierna automatiskt när de överförs.

När flera personer arbetar på samma lager kan endast en definieras som "platschef". Fler anställda kan tilldelas rätten att "bekräfta en leverans" och ställa in deras "aktuella plats" till lagerplatsen. Därefter bekräftas varje överföring de utför tillbaka till deras plats automatiskt.

## 2.1.2.7 Bekräftade leveranser synliga i överföringsrapporter

Som ett tillägg till avsnittet om aktuella överföringsrapporter är det nu möjligt att visa vem som har bekräftat en inventarie och på vilket datum den bekräftades. Detta ger en ökad insyn. När du väljer fälten som ska visas i rapporten, se till att välja "bekräftad av" och "bekräftat datum".

| Fields Selection             |                                                                                            | × |
|------------------------------|--------------------------------------------------------------------------------------------|---|
| 1. Check the fields required | 2. Please drag to re-arrange the fields as per your preference     \$ Actual Transfer Date | î |
| Actual Transfer Date         | \$ Alternate Code                                                                          |   |
| ☑ Alternate Code             | \$ Category                                                                                |   |
| Category                     | Confirmed By                                                                               |   |
|                              | Confirmed Date                                                                             |   |
|                              | Cost Center                                                                                |   |
| Confirmed Date               | \$ Cost Code                                                                               |   |
| ☑ Cost Center                | Description                                                                                |   |
| Cost Code                    | Friendly Name                                                                              |   |
| ✓ Description                | \$ From Employee                                                                           |   |
| Friendly Name                | \$ From Location                                                                           |   |
| ☑ From Employee              | \$ Group                                                                                   |   |
|                              | * Manufacturer                                                                             |   |
|                              | ОК                                                                                         |   |

## 2.1.3 Platshantering

Med det nya platshanteringskonceptet med "platsstatus" blir det nu effektivare att hantera platser t.ex. en arbetsplats som är avslutad.

Konceptet med platsstatus gör det möjligt att klassificera en plats som antingen aktiv, inaktiv eller avslutad. Platsstatusen ställs in när du lägger till en ny plats och kan också ändras eller läggas till vid redigering av en plats under platsdetaljer. Standardstatus för en plats är aktiv.

| Add Location                         |                       |            |                       |     | ×           |
|--------------------------------------|-----------------------|------------|-----------------------|-----|-------------|
| lierarchy Selection Location Details |                       |            |                       |     |             |
| Location Details                     |                       |            |                       |     |             |
| Туре                                 | Name                  |            | ID                    |     |             |
| Warehouse •                          | New location          |            | Enter Location ID     |     |             |
| Cost Center                          | Manager               |            | Contact Number        |     |             |
| Cost Center                          | Teresa Williams       | •          | Enter Contact Number  |     |             |
| Description                          | Location State        |            | 1                     |     |             |
| Enter Description                    | Active                | •          |                       |     |             |
|                                      | Select Location State | 0          |                       |     |             |
|                                      | Inactive              |            |                       |     |             |
| Address Details                      | Archived              |            |                       |     |             |
| Address Line 1                       |                       |            |                       |     |             |
| Enter Address Line 1                 |                       | Search Map |                       |     |             |
|                                      |                       |            | 384 P                 |     |             |
| Address Line 2 (Optional)            |                       | ~ (        | And the second second | 1 2 | 1           |
| Enter Address Line 2                 |                       |            | 7-33-102              |     |             |
|                                      |                       |            |                       | Sa  | ve and Exit |
|                                      |                       |            |                       |     |             |

#### 2.1.3.1 Vad innebär aktiv, inaktiv respektive avslutad status?

Platser som har "aktiv" status är platser som används av ett företag och dess anställda (t.ex. lager, fordon i bruk, pågående arbetsplatser, etc.). Aktiva platser är synliga för alla användare som kan överföra inventarier, allmänna inventarier och förbrukningsvaror till/från sådana platser.

Platsstatus "inaktiv" kan användas när ett projekt avslutas vid en viss plats och inga fler inventarier ska överföras dit. Inaktiva platser är synliga för alla användare men de kan inte överföra inventarier till sådana platser. Det är endast möjligt att överföra inventarier från en inaktiv plats.

För att göra det enklare för användare att snabbt kunna identifiera om platsstatusen är aktiv eller inaktiv, finns det ett litet "x" bredvid platsikonen som visar den som inaktiv. På samma sätt reflekteras ikoner som visas på webben på mobilappen.

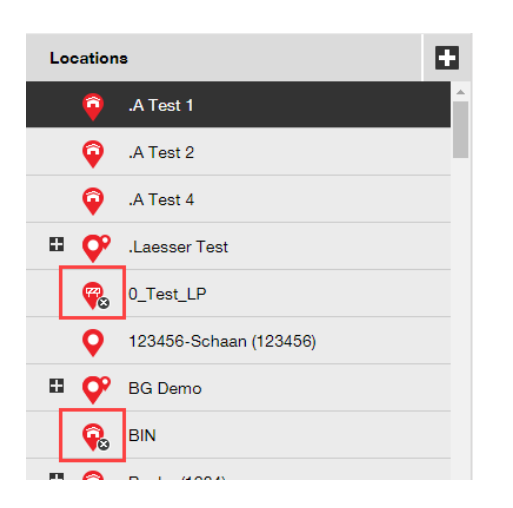

Att ställa in en plats som "avslutad" liknar en mjuk radering och sådana platser är sedan bara synliga för administratörer via sidan för företagsinställningarna. Inga inventarier kan överföras till eller från en avslutad plats och innan en plats avslutas måste alla inventarier och allmänna inventarier överföras från platsen – förbrukningsvaror kan vara kvar på avslutade platser. Om det finns inventarier som har en plats som sin standardplats, kommer du heller inte att kunna avsluta den. För att återställa avslutade platser, kan företagasadministratören gå till listan över avslutade platser under företagsinställningar och välja önskad(e) plats(er), och sedan markera dem som aktiva eller inaktiva. På så sätt kan alla anställda på företaget se dem.

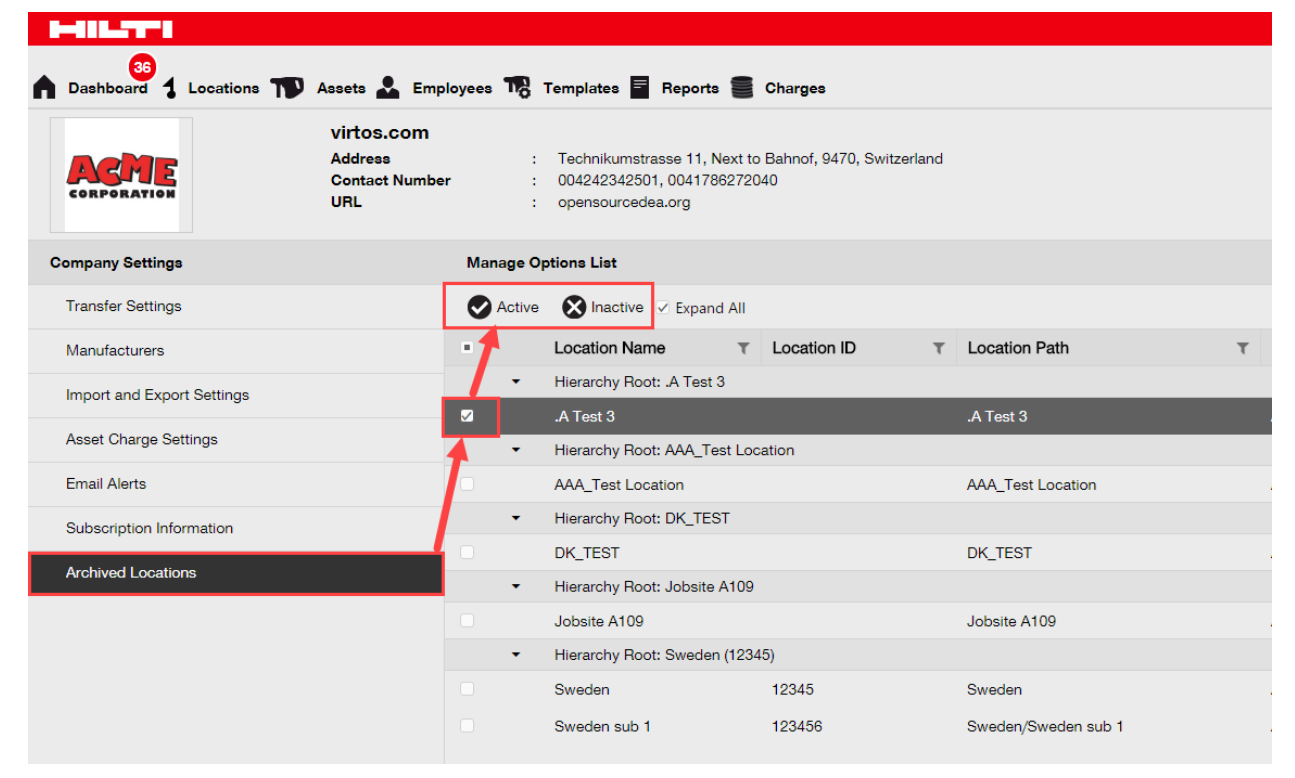

## 2.1.4 Terminal

Det finns en ny tillgänglig platstyp kallad terminal.

| dd Location                                  | etaile         |                        |  |
|----------------------------------------------|----------------|------------------------|--|
| Location Details                             | _              |                        |  |
| Туре                                         | Name           | ID                     |  |
| Select Location Type                         | Recycle Bin    | Enter Location ID      |  |
| Select Location Type<br>Container<br>Jobsite | Manager        | Contact Number         |  |
| Location Group<br>Vehicle<br>Warebouse       | Select Manager | ✓ Enter Contact Number |  |
| Terminal                                     | Location State |                        |  |
| Enter Description                            | Active         | T                      |  |

När du skapar en terminal, visas ett nytt fält där du kan välja vilken statusen en inventarie ska ha efter att den överförts till denna nya terminal. Terminaler känns igen med Under konstruktion-ikonen.

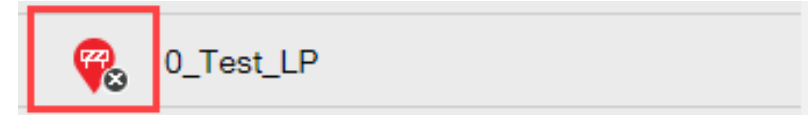

På mobilappen visas ikonen också som en under konstruktion-ikon för att kunna identifiera typen av platsteminal.

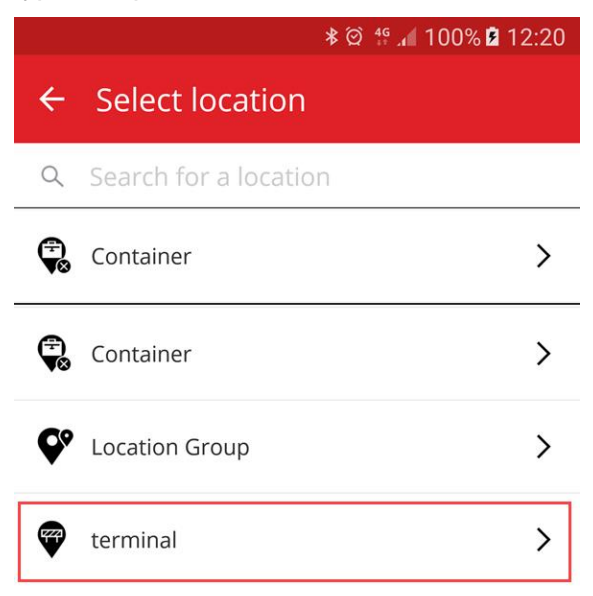

Inventarier som överförts till denna plats växlar automatiskt till den fastställda inventariestatusen för teminalplatsen och får inventariestatusen "otillgänglig". Om en terminal ställs in utan status behåller inventarierna den status de hade före överföringen. Om inventarier aldrig tilldelats en inventariestatus förblir de utan status, även när de överförs till en terminal.

| Add Location                   |                |                                            | × |
|--------------------------------|----------------|--------------------------------------------|---|
| lierarchy Selection Location I | Details        |                                            |   |
| Location Details               |                |                                            |   |
| Туре                           | Name           | ID                                         |   |
| Terminal                       | Recycle Bin    | Enter Location ID                          |   |
| Cost Center                    | Manager        | Contact Number                             |   |
| Cost Center                    | Select Manager | Enter Contact Number                       |   |
| Description                    | Location State | Asset Status after Transfer                |   |
| Enter Description              | Active         | Select Asset Status                        |   |
|                                |                | Select Asset Status<br>Broken<br>In Repair |   |
| Address Details                |                | Lost Or Stolen<br>Operational              |   |
| Address Line 1                 |                | Letten                                     |   |

Om en terminal ställs in med "inventariestatus efter överföring" till avaktiverad, visas inte listan över inventarier som standard och filtret måste tas bort för att se listan över inventarier vid denna särskilda terminal.

\*Obs: Standardfiltret i inventarievyn döljer de avaktiverade inventarierna så för att visa avaktiverade inventarier ska du välja detta fält i kolumnen för inventariestatus.

| Bashboard Locations T Assets | Employees 🌇 Templ | ates Reports          | Charges         |                      |                  |              |    |
|------------------------------|-------------------|-----------------------|-----------------|----------------------|------------------|--------------|----|
| + / 🖻 😣 🛃                    | Assets            | Consumables           | Мар             |                      |                  |              |    |
| recycle bin 🗙                | Add to Tra        | Confirm del           | H 🕂 Add 🥒       | Edit 前 Delete        |                  |              |    |
| Locations                    | Scan Code         | State ↓ ⊤             | Status <b>T</b> | Responsible Employee | T Alternate Code | Manufacturer | τΜ |
| 🥰 Recycle bin                |                   | Select All<br>Retired |                 |                      |                  |              |    |
|                              |                   | Kettieu               |                 |                      |                  |              |    |
|                              |                   |                       |                 |                      |                  |              |    |
|                              |                   |                       |                 |                      |                  |              |    |
|                              |                   | ок                    | Cancel          |                      |                  |              |    |
|                              |                   |                       |                 |                      |                  |              |    |

När det nya Hilti inventariestatusfältet visas och i kombination med den nya terminaltypen är det nu möjligt att avaktivera alla insamlade/återlämnade Hilti-inventarier på en gång. När du skapat terminalen eller såvida det inte redan finns en, filtrera ner till Hilti inventariestatusen för insamlade/återlämnade inventarier.

|                             |        |                 |                       |             |                                     | Hilti ON!Track |
|-----------------------------|--------|-----------------|-----------------------|-------------|-------------------------------------|----------------|
| Dashboard 1 Locations TV As | sets 🚨 | Employees To Te | mplates 📕 Reports     |             |                                     |                |
| <b>•</b> + /                | ۵.     | Add to Transf   | 🕂 Add 🥒 Edit 💼 Delete |             |                                     |                |
| Search an Asset Group Q     |        | Scan Code       | T Serial No.          | T Status    | ▼ Hilti Asset Status <sup>↑</sup> ▼ | Managed As     |
| Asset Groups                |        | 235253425       | 101615321             | Operational |                                     | Fleet          |
| All Assets                  |        | 2424234         | 1016153222            | Operational | Select All                          | Fleet          |
|                             | _      | 25452525        | 17.1_EXT_5            | Operational | (Blanks)                            | Fleet          |
| Drills                      |        | 3242424         | 33338                 | Operational | Active                              | Fleet          |
| Hilti asset status          |        | 3525252         | 071004_JB2            | Operational | Collected/Returned                  | Owned          |
|                             |        | 434324          | 23456789              | Operational | Former Fleet Tool                   | Owned          |
|                             |        | 523545          | 101855458             | Operational |                                     | Owned          |
|                             |        | 5252525         | 33337                 | Operational | Lost                                | Fleet          |
|                             |        | 5345345         | TEST-VTT11380-03      | Operational | C)                                  | Fleet          |
|                             |        | 535435          | 33333                 | Operational | OK Cancel                           | Fleet          |
|                             |        | 543545          | 1307201501            | Operational | Áctive                              | Rented         |
|                             |        | 5944887         | 1016153216            | Operational | Active                              | Owned          |
|                             |        | 155558          | 159                   | Operational | Collected/Returned                  | Owned          |

Välj alla insamlade/återlämnade Hilti-inventarier och överför dem sedan till terminalen med avaktiverad som standardinventariestatus.

| T                  | Add to Transf 🕂 Ad | dd 🥒 Edit 💼 Delete |   |             |                    |
|--------------------|--------------------|--------------------|---|-------------|--------------------|
| $\bigtriangledown$ | Scan Code T        | Serial No.         | τ | Status T    | Hilti Asset Status |
|                    | 155558             | 159                |   | Operational | Collected/Returned |
|                    | 343423             | 3011201610         |   | Operational | Collected/Returned |
|                    | 43534535           | 100002             |   | Operational | Collected/Returned |
|                    | 44141              | 212201601          |   | Operational | Collected/Returned |
|                    | 5666346            | 1016153215         |   | Operational | Collected/Returned |

Se till att skapa en terminal med "inventariestatus efter överföring" som "inaktiv".

| dit Location              |                                    |                             | ×            |
|---------------------------|------------------------------------|-----------------------------|--------------|
| ocation Details           |                                    |                             |              |
| Location Details          |                                    |                             |              |
| Туре                      | Name                               | ID                          |              |
| Terminal                  | <ul> <li>Retired assets</li> </ul> | Enter ID                    |              |
| Cost Center               | Manager                            | Contact Number              |              |
| Cost Center               | Teresa Jilliams                    | Enter Contact Number        |              |
| Description               | Location State                     | Asset Status after Transfer |              |
| Enter Description         | Active                             | Retired                     | •            |
| Enable Geofence           | Alert On Entry                     | Alert On Exit               |              |
| Address Details           |                                    |                             |              |
| Address Line 1            |                                    |                             |              |
| Enter Address Line 1      |                                    | Search Map                  | $\mathbf{r}$ |
| Address Line 2 (Optional) |                                    |                             |              |
|                           |                                    |                             |              |
|                           |                                    | Save                        | and Exit     |

## 2.1.5 Information om Hilti inventariestatus

Det nyligen tillagda fältet för Hilti-inventariestatus (se rutfältskolumnen nedan) visar respektive status för ett verktyg som det är registrerat i Hiltis system.

| TA | Add to Transf 🕂 Add | / E | dit <u> </u> Delete       |             |            |
|----|---------------------|-----|---------------------------|-------------|------------|
|    | Serial No.          | т   | Hilti Asset Status 1 T    | Scan Code T | Managed As |
|    | 101615321           |     | Active                    | 235253425   | Fleet      |
|    | 212201601           |     | Collected/Returned        | 44141       | Owned      |
|    | 1234543             |     | Former Fleet Tool         | 45345       | Owned      |
|    | 1016153217          |     | Lost                      | 4324342     | Fleet      |
|    | 12WER23             |     | Lost/Stolen/Not Collected | 4343242     | Fleet      |
|    | 1307201503          |     | Stolen                    | 6266262     | Rented     |
|    | TEST-VTT11380-107   |     | To be Collected           | 232323      | Fleet      |

Med denna nya Hilti inventariestatusinformation kan du dubbelkontrollera om en stulen Hiltiinventarie redan har rapporterats till Hilti som stulen. Den tillhandahåller också information om när en fleetinsamling/-utbyte löper ut eller när verktyg har samlats in/återlämnats till Hilti. Hilti-inventariestatusen kan visas i många olika områden på webbgränssnittet, som t.ex. en kolumn tillgänglig i valet av rutnätskolumn såsom visas ovan, rapportval, sidopanelen för inventariedetaljer (visas nedan)

| Services                 | : Not assigned              |
|--------------------------|-----------------------------|
| Certificates             | : Not assigned              |
| Nanaged As               |                             |
| Purchase Date            | : 17. <mark>04</mark> .2013 |
| Purchase Price           | : 478,50                    |
| Purchase Currency        | : Euro                      |
| Warranty Expiration Date | : 17.04.2015                |
| Vendor                   | : Hilti                     |
| Hilti Asset Status       | : Former Fleet Tool         |
| Hilti Asset Owner        | : 10161532                  |

eller under Hanterad som-fliken när du ska redigera en inventarie (visas nedan).

| Asset Details Managed As | Certificates Services    |                                     |
|--------------------------|--------------------------|-------------------------------------|
| Managed As : Owned       |                          |                                     |
| Purchase Date            | Purchase Price           | Purchase Currency                   |
| 02.12.2016               | 550                      | EUR                                 |
| Purchase Order Number    | Warranty Expiration Date | Vendor Warranty (Extended Warranty) |
| LTS BLA BLA              | 02.12.2018 7             | Enter a Number Select One •         |
| Cost Code                | Vendor                   | Hilti Asset Status                  |
| Enter Cost Code          | Hilti                    | Collected/Returned                  |
| Hilti Asset Owner        |                          |                                     |
| 10161532                 |                          |                                     |

\*Obs: Hilti inventariestatus är för närvarande inte visningsbart på mobilappen.

## 2.1.6 Information om inventarieanvändning nu tillgängligt

Det är nu möjligt att få en snabb översikt över den aktuella inventarieanvändningen för att bestämma relevant storlek på serviceabonnemanget. "Totalt antal registrerade inventarier" är summan av antalet unika inventarier (exklusive avaktiverade), allmänna inventarier per streckkod och förbrukningsvaror per streckkod. Detta visas under företagsinställningar och abonnemangsinformation.

| HILTTI                      |                                                |                                                                                                    |                         |
|-----------------------------|------------------------------------------------|----------------------------------------------------------------------------------------------------|-------------------------|
| Dashboard 🕇 Locations ҭ Ass | ets よ Employee                                 | es 鳽 Templates 🗧 Reports 🍧 Charges                                                                                                    |                         |
|                             | virtos.com<br>Address<br>Contact Number<br>URL | : Technikumstrasse 11, Next to Bahnof, 9470, Switzerland<br>: 004242342501, 0041786272040<br>: opensourcedea.org                                                                     |                         |
| mpany Settings              |                                                | Manage Options List                                                                                                    |                         |
| Transfer Settings           |                                                | Current Subscription Information                                                                                                    |                         |
| Vanufacturers               |                                                | Active Unique Assets                                                                                                    | 16798                   |
| nport and Export Settings   |                                                | Commodities per Scan Code/Alternate Code                                                                                                    | 19                      |
| sset Charge Settings        |                                                | Consumables per Scan Code/Alternate Code                                                                                                    | 273                     |
| Email Alerts                |                                                | Total Registered Items                                                                                                    | 17090                   |
| Subscription Information    |                                                | The Total Registered Items are relevant for determining the subscribed asset bucket. For<br>refer to the service subscription contract or contact your local Hilti Customer Service. | more information please |
| Archived Locations          |                                                |                                                                                                    |                         |
|                             |                                                |                                                                                                    |                         |

## 3 Förbättringar

## 3.1.1 Anpassade Hilti inventariemallar

Det är nu möjligt att mata in anpassad information i Hiltis inventariemallar för beskrivning, kostadsställe och bildfält. Anpassad Hilti inventariemallsinformation visas för alla länkade inventarier.

| Edit Asset Template                                        |                        | ×    |
|------------------------------------------------------------|------------------------|------|
| Asset Template Details Assign Certificates Assign Services |                        |      |
| Template Name                                              | Model                  |      |
| DCG 125-S-Hilti(382576)                                    | DCG 125-8              |      |
| Manufacturer                                               | Cost Code              |      |
| Hilti                                                      | Enter Cost Code        |      |
| Description                                                |                        |      |
| Angle grinder DCG 125S 230V                                | HILTI                  |      |
|                                                            |                        |      |
|                                                            | Upload                 |      |
|                                                            |                        |      |
|                                                            |                        | _    |
|                                                            | Save and Exit Save and | Next |

\*Obs: När anpassad information har matats in i de öppna fälten, kan inte Hilti originaldata hämtas längre.

## 3.1.2 Rutnätsfunktionalitet för mer än 5 000 inventarier

För stora kunder med mer än 5 000 inventarier bör sökningen först begränsas genom att söka bland streckkod, alternativ kod, eget namn, modell, tillverkare, beskrivning, serienr, anteckningar, standardplatser och standardanställd.

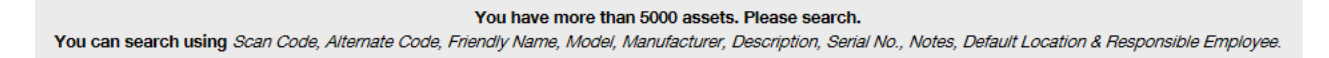

Nu kan dessutom rutnätsresultatet för mer än 5 000 inventarier exporteras via Excel.

\*Obs: När du tidigare sökte bland 5 000 eller fler inventarier och platser fick sidnumrerades rutnätet och det gick inte att filtrera resultatet. Med den nya förbättringen sker inte detta när stora kunder ska söka igenom många inventarier.

#### 3.1.3 Ny panel för att organisera inventariedetaljer

Panelen för inventariedetaljer har omstrukturerats för att skapa mer ordning genom att gruppera liknande typer av detaljer tillsammans. De nya inventariepanelrutorna kan utökas och minskas genom att klicka på rutornas rubriker.

|              | Transfers Hub Virtos.com            |          | Transfers Hub Virtos.com          |
|--------------|-------------------------------------|----------|-----------------------------------|
|              | Search below assets                 |          | Search below assets               |
| State        | Some Very Cool Tool                 | э        | Some Very Cool Tool               |
| In Warehouse |                                     | arehouse | Default Location : Test Warehouse |
| In Warehouse | Asset Details                       | arehouse | Owner Name : John Doe             |
| Unavailable  |                                     | ailable  | Storage Location : .A Test 2      |
| Unavailable  |                                     | ailable  | Services and Certificates         |
| On Site      |                                     | ite      | Services : 3 Assigned             |
| In Warehouse |                                     | arehouse | Certificates : Not assigned       |
| In Warehouse |                                     | arehouse |                                   |
| In Warehouse |                                     | arehouse | Managed As                        |
| In Warehouse |                                     | arehouse | Purchase Date : 11/01/2017        |
| Unavailable  | Friendly Name : bestdrill           | arenouse | Purchase Price : 200              |
|              | Responsible Employ : Ryan Clayburn  | ailable  | Purchase Currency : US Dollar     |
| In warehouse | Current Location : Terminal state b | arehouse | Purchase Order Nu : 24541772      |
| Unavailable  | Current Location Sta: Active        | ailable  | Warranty Expiration : 10/01/2018  |
| In Warehouse | Status : Broken                     |          | Vendor Warranty : 1 Years         |
| In Warehouse | State : Unavailable                 | arehouse | Vendor : Hilti AG                 |

#### 3.1.4 Hilti-unika kundnummer

|        | Hilti ON!Track       |                          |                                      |
|--------|----------------------|--------------------------|--------------------------------------|
|        |                      |                          | Transfers Teresa Williams virtos.com |
|        | Status<br>Created on | : Active<br>: 20.06.2014 |                                      |
|        | Customer Number      | : 1234                   |                                      |
| 🖌 Edit |                      |                          |                                      |
|        |                      |                          |                                      |

Hilti-kundnummer (SAP-kundnummer) kan nu visas i företagsinställningar.

## 3.1.5 Ytterligare tecken för användarnamn och användarroller

Specialtecken är nu accepterat när namnet på kundens användarroller och inventariegrupper ska definieras.

## 3.1.6 Skapa ett användarnamn

Antalet tecken som krävs när ett användarnamn skapas är nu 2 istället för 3.

#### 3.1.7 Prestandaförbättringar

Många förbättringar har gjorts av sökfunktioner och av olika vyer i applikationen.

## 3.1.8 Information om avslutad inventarieservice

Det är nu möjligt att komma åt avlutad serviceinformation via inventariedetaljer på mobilappen. Den senast avslutade serviceåtgärden visas i fältet för avslutad service. Genom att välja det färdiga servicefältet kan användaren se mer information om servicenamn, eventuell servicebeskrivning, kostnader, serviceleverantör, datum för sista kontroll, serviceintervall, datum för nästa kontroll, anteckningar och eventuella bilagor.

| ]   |                | ≵ ∅ ⁴ "∎ 96% 🖡 | 13:3   |
|-----|----------------|----------------|--------|
| ÷   | Asset Details  |                |        |
| 2   | Images         |                |        |
|     |                | -              |        |
|     | ,              |                |        |
|     |                |                |        |
| Ś   | Completed Serv | vices          |        |
| Se  | ervice check   | 16 Feb 2017    | >      |
| Ele | ectrical check | 09 Feb 2016    | >      |
| /je | ew More        |                | $\sim$ |
| Ŷ   | ) Hilti        |                |        |
| de  | emolition tool |                |        |
| Fr  | riendly Name   | Demoto         | ool    |
| 45  | sset Group     | Asset Gro      | up     |
| 45  | sset Status    | Operatio       | nal    |

Följande bilagstyper stöds: jpeg, jpg, png, pdf\*, docx/doc\*, xls/xlsx, txt\*

\*Obs: Dessa bilagstyper kräver att en app från en tredjepartsleveranör finns på den mobila enheten.

3.1.9 Produktinformation kan nås via mobilappen

Versionsinformation och produktdokumentation kan nu nås direkt via mobilappen. Hitta appinformation under ON!Track-inställningarna och klicka på hjälp för att länka till den senaste produkt- och versionsinformationssidan på Hilti Online.

## 3.2 Buggfixar

## 3.2.1 Laddningstid för inventariemallssidan

Laddningstidens prestanda för inventariemallssidan har nu förbättrats betydligt.

## 3.2.2 Redigera detaljer om förbrukningsinventarie

Det var förut inte möjligt att redigera vissa fält för en förbrukningsinventarie när ingen tillverkare hade valts. Nu är fälten inte längre låsta och kan redigeras i inventariedetaljer trots att ingen tillverkare valts för en förbrukningsvara vid tiden då den lades till.

## 3.2.3 Synkroniserade inventarier bland platser och enheter

Inkonsekvens i antal inventarier som visas på olika enheter under sökning via plats är nu åtgärdat med regelbundna synkroniseringar och möjlighet att utföra en synkronisering utifrån behov.

## 3.3 Felsökning

Om några problem uppstår sedan denna version kommit ut, rensa webbläsarens minne och uppdatera ON!Track-sidan. Om problemet kvarstår, kontakta Hiltis kundservice.